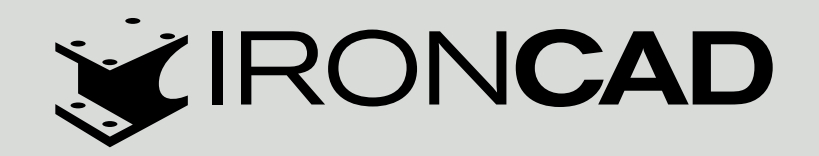

# **IMPORT I EKSPORT LICENCJI**

## Jak importować licencję?

## W celu importu licencji należy wykonać następujące działania:

- 1. Upewnić się, że mamy dostęp do połączenia internetowego.
- 2. Uruchomić menadżer zarządzania licencją:

### Start -> Wszystkie programy -> IRONCAD -> 201x -> License Management Tool.

3. Zaznaczyć opcję Activate a Software License, a następnie kliknąć Next.

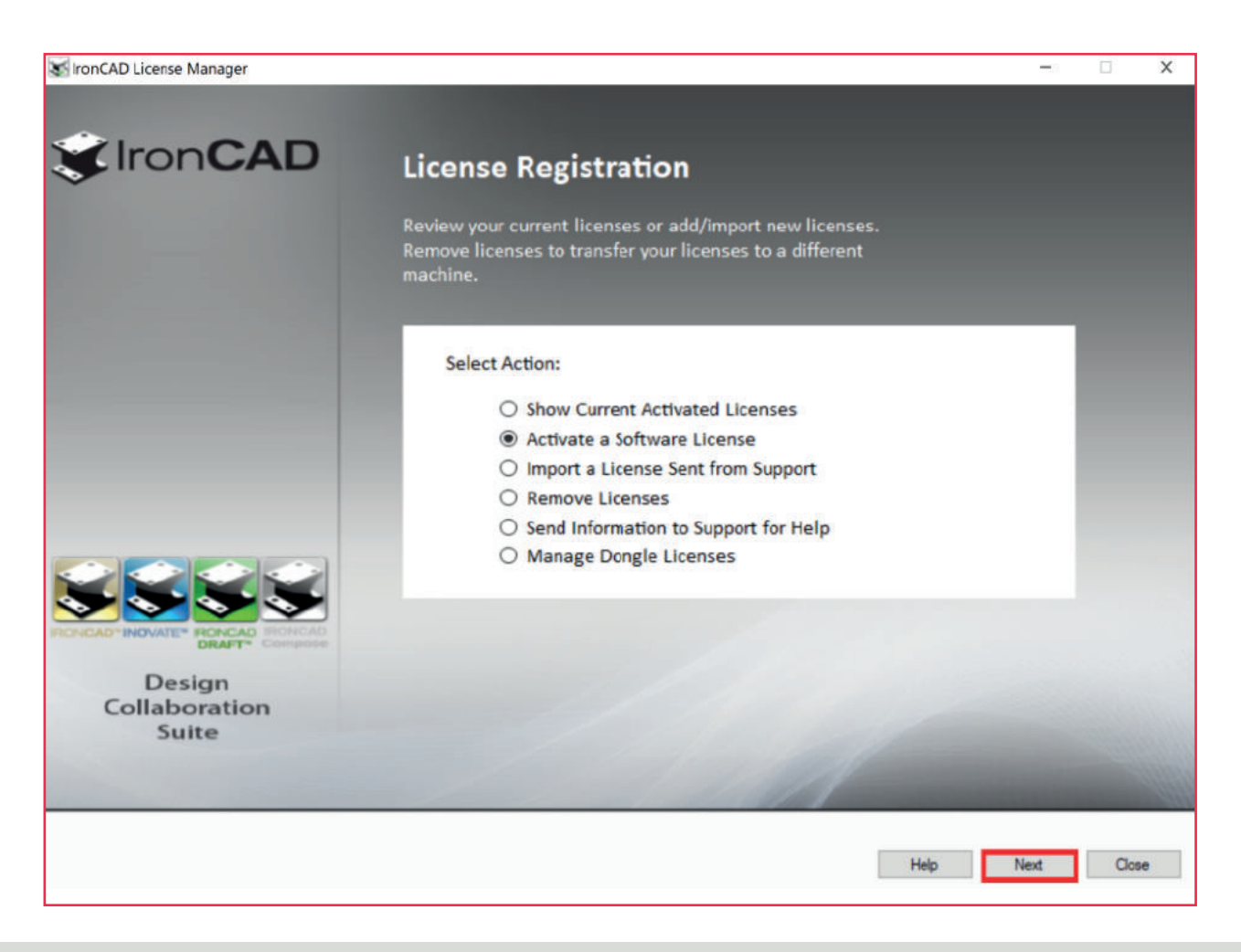

4. W poniższym oknie dialogowym należy wpisać bądź skopiować **Serial Number oraz Codeword.** Dane znajdują się w pliku, wysłanym przy sprzedaży programu. Zaznaczoną opcję Internet należy pozostawić bez zmian.

| IronCAD Product Activation                                                                                                    | ×  |
|----------------------------------------------------------------------------------------------------|----|
| Welcome to the IronCAD Product Activation<br>Please input the details below provided to you from your License Certificate to activate your<br>commercial product license(s). Activation can be performed over the internet or can be<br>submitted via email/fax by selecting the options listed under the Activation Method section<br>below. Please contact support@ironcad.com if you have any questions or issues with the<br>activation process. |    |
| Serial Number:       -       Activation Method         Codeword:       -       •       Internet         Comments:       DESKTOP-42AT04H       •       FAX         Lock ID:       006f86f5-51c1-4a08-a495-3e6ff003fd54       •       Email                                                                                                    |    |
| Email:                                                                                                    | 1  |
| < Wstecz Dalej > Anul                                                                                                    | uj |

5. W kolejnym kroku również Dalej.

| to currect. Click                                    | "Next" to continue the Activati | on. |       |
|------------------------------------------------------|---------------------------------|-----|-------|
| Serial Number:<br>Codeword:<br>Comments:<br>Lock Id: |                                 | 1   | <br>  |
| Activation:                                          | Internet Online Activation      |     |       |
|                                                      |                                 |     | Print |

| Please confirm to<br>to currect. Click               | he following information. If any<br>"Next" to continue the Activati | information is income<br>on. | ect, click the "Back" butto |
|------------------------------------------------------|---------------------------------------------------------------------|------------------------------|-----------------------------|
| Serial Number:<br>Codeword:<br>Comments:<br>Lock Id: |                                                                     |                              |                             |
| Activation:                                          | Internet Online Activation                                          |                              |                             |
|                                                      |                                                                     |                              |                             |
|                                                      |                                                                     |                              | Print                       |

6. Pojawi się komunikat o sukcesie importu. Należy kliknąć **Zakończ.** 

| IronCAD Product Activation                      | x       |
|-------------------------------------------------|---------|
| Your license(s) has been successfully installed |         |
|                                                 |         |
|                                                 |         |
|                                                 |         |
|                                                 |         |
|                                                 |         |
|                                                 |         |
|                                                 |         |
|                                                 |         |
|                                                 |         |
|                                                 |         |
|                                                 |         |
| < Wstecz                                        | Zakończ |

7. Licencja powinna stać się aktywna i pojawić się na liście licencji. Należy zakończyć import klikając **Close.** 

| Lock ID: 000 | 6f86f5-51c1-4a08-a495-3 | 3e6ff003fd54 | Update     |
|--------------|-------------------------|--------------|------------|
| License Reco | ords                    |              | Close      |
| No           | License ID              | License Name | Exp Date   |
| 1            | 2411                    | IBONCAD 2019 | 07.04.2020 |

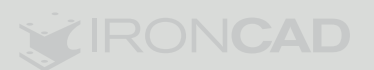

# Jak eksportować licencję ?

W celu eksportu licencji na komputerze, na którym jest obecnie aktywna, należy postępować

według poniższej instrukcji:

- 1. Upewnić się, że mamy dostęp do połączenia internetowego
- 2. Uruchomić menadżer zarządzania licencją: Start -> Wszystkie programy -> IRONCAD ->

## 201x -> License Management Tool.

2. Zaznaczyć opcję Remove Licenses, a następnie kliknąć Next.

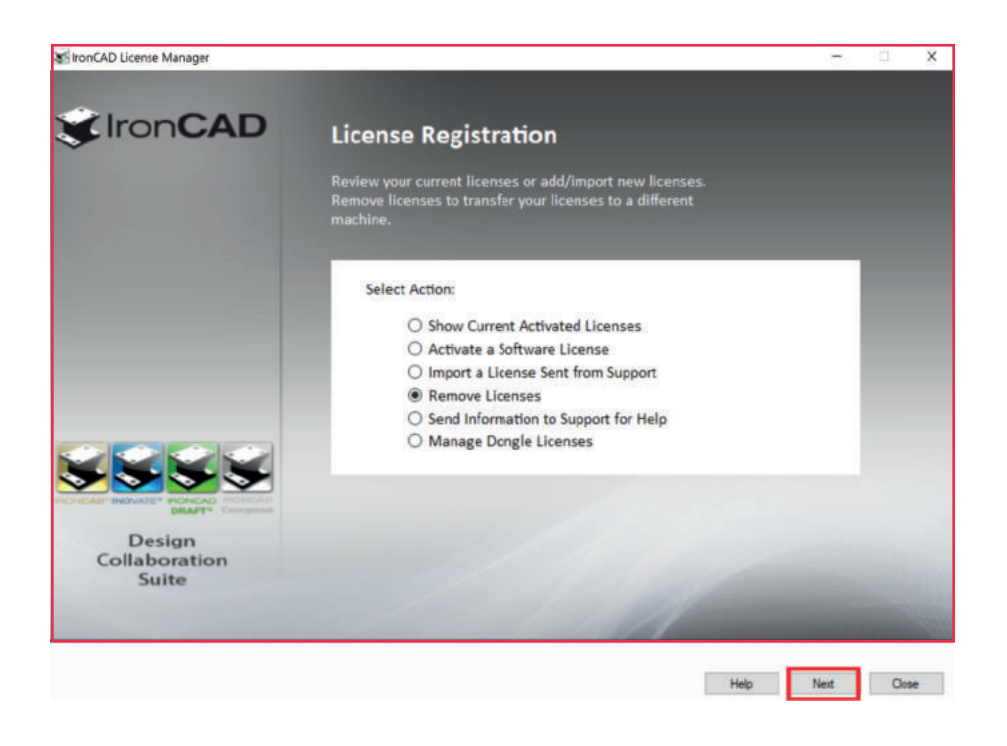

4. W oknie dialogowym kliknąć Tak.

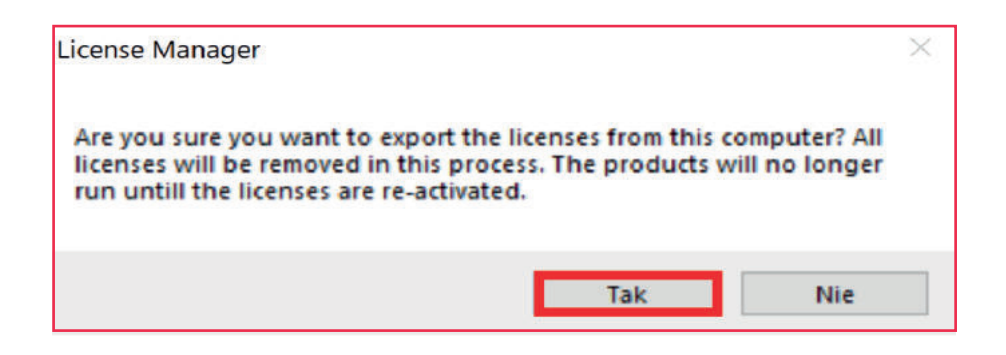

5. Następnie należy wprowadzić nazwę pliku i kliknąć Zapisz.

| -> * 🛧 🛅 > Ten                                                                                                    | n komputer > Dokumenty                                                                            | ~                                                                                                | Ö Pr                                                                    | zeszukaj: Dokumenty |
|----------------------------------------------------------------------------------------------------|---------------------------------------------------------------------------------------------------|--------------------------------------------------------------------------------------------------|-------------------------------------------------------------------------|---------------------|
| ganizuj 👻 Nowy fol                                                                                                    | der                                                                                               |                                                                                                  |                                                                         |                     |
| <ul> <li>OneDrive</li> <li>Ten komputer</li> <li>Dokumenty</li> <li>Muzyka</li> <li>Obiekty 3D</li> <li>Obrazy</li> <li>Pobrane</li> </ul> | Nazwa<br>CAXA<br>IRONCAD 2019<br>Niestandardowe szablony pakietu Office<br>Pliki programu Outlook | Data modyfikacji<br>25.03.2020 19:35<br>25.03.2020 19:25<br>02.03.2020 16:20<br>02.04.2020 07:57 | Typ<br>Folder plików<br>Folder plików<br>Folder plików<br>Folder plików | Rozmiar             |
| Pulpit Wideo Dysk lokalny (C:)  Nazwa pliku: Export                                                                                        | tedLicense.txt                                                                                    |                                                                                                  |                                                                         |                     |
| Zapisz jako typ: Text Fi                                                                                                    | le (*.txt)                                                                                        |                                                                                                  |                                                                         |                     |

6. W kolejnym etapie należy zaznaczyć **Tak** (niezbędne jest połączenie z Internetem).

| License Manager                                                                                                    | Х |
|----------------------------------------------------------------------------------------------------|---|
| Do you want to send the export code to IRONCAD via Internet for<br>automatic processing? This may take as long as 30 seconds. |   |
| Tak Nie                                                                                                    |   |

7. W oknie dialogowym zaznaczamy **OK** - licencja została wyeksportowana pomyślnie.

| License Manager                                                                                                 | × |
|----------------------------------------------------------------------------------------------------|---|
| Licenses have been exported successfully. The exported licenses can now be activated on this or other machines. |   |
| ОК                                                                                                    |   |

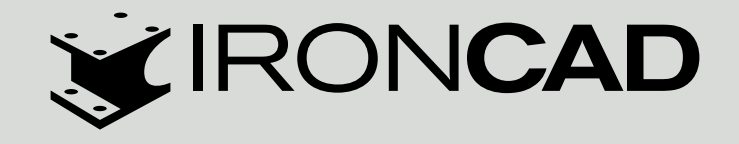

**TMSYS Sp. z o.o.** ul. Ciepłownicza 23 31-574 Kraków **Dział handlowy:** tel. 12 362 30 76 tel. 607 933 334

Wsparcie techniczne: tel. 12 419 80 21 **Oddział Północ** ul. Abrahama 6 84-300 Lębork **Dział handlowy:** tel. 59 333 00 95 tel. 510 108 993

polnoc@ironcad.pl